# Airgas.com

## **Alternate MIT Cylinder Return Process**

# How to get set up? How to request cylinder returns?

Airgas.com for MIT

## Getting Set Up on Airgas.com

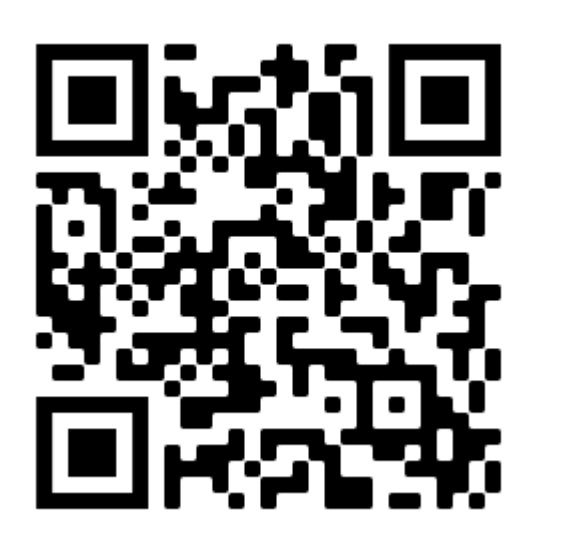

- Scanning this QR Code will take you to a Google Form that once completed, will provide Airgas with all the information needed to establish Airgas.com credentials
  - You will need default Airgas account number 2479999
  - Your general contact information
  - All fields on the form need to be completed
- Once set up, you will then receive a Welcome email from a member of the Airgas eBusiness team and you can proceed to your Account Dashboard

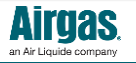

## Airgas.com Account Dashboard

SHOP NOV

| Switch Account 👻                          |                                                        |                                                     | Dashboard                    | My Lists 🔻                           | Orders 👻                                  | Invoices ¥                       | More 🗸       |
|-------------------------------------------|--------------------------------------------------------|-----------------------------------------------------|------------------------------|--------------------------------------|-------------------------------------------|----------------------------------|--------------|
| Airgas<br>an Air Liquide compan           | Delivering to zip o<br>02139-4301 ¥                    | ode<br>Find a                                       | Branch Cu                    | stomer Service                       | Renee Lord-Paquin,<br>SDS Search Ex       | Account 000247                   | 9999 Log Out |
| Search Airgas.cor                         | n                                                      | Q                                                   |                              | PAPERLESS INV                        |                                           | S SOLUTIONS                      | RESOURCES    |
| Gases                                     | Gas Equipment                                          | Welding Products                                    | Safety                       | Products                             | Tools & Hardw                             | vare \                           | /iew All     |
| Customer Alert: Th<br>apologize for any i | nere will be scheduled don<br>nconvenience. For more i | wntime across our netv<br>information, or if you ha | vork from Aj<br>ive any ques | oril 21st at 10 p<br>tions, please c | .m. to April 23rd a<br>ontact us at eserv | t 1:30 p.m. EST<br>ice@airgas.co | ſ. We<br>m.  |
| Home / Account Dash                       | board                                                  |                                                     |                              |                                      |                                           |                                  | 🚇 Print      |

#### **Account Dashboard**

#### **REVOLUTIONIZE** THE WAY YOU WORK

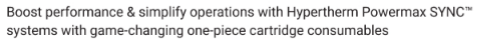

Your Information

MIT CYL PICKUPS ONLY

renee.lord-paquin@airgas.com

MIT CYL PICKUPS ONLY . 77 MASSACHUSETTS AVE CAMBRIDGE, Massachusetts 02139-4301 US

#### CYLINDERS IN POSSESSION (as of previous day)

0

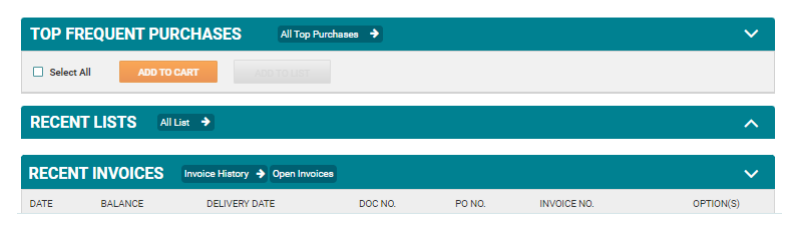

## Upon initial log on, you will be taken to the Account Dashboard

### Open "Express Order Pad"

- Enter part number
- Enter a quantity of 1
- Select "Order All"

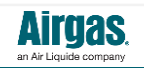

## Requesting a tank return

#### Go to the cart

- Enter the return quantity in the "Returns" box
- Zero out the order quantity
- Select Checkout

| Acct#: 0002479999 MIT CYL PICKUPS ONLY,                                       | 77 MASSACHUSETTS AVE, CAMBRIDO | BE, MA, 02139-4301             |                   |                    |  |  |  |
|-------------------------------------------------------------------------------|--------------------------------|--------------------------------|-------------------|--------------------|--|--|--|
| Purchase Order                                                                |                                |                                |                   |                    |  |  |  |
| P0 Number                                                                     | Release Notes                  | Release Notes                  |                   |                    |  |  |  |
| Please Select a Purchase Order                                                | <b>`</b>                       |                                |                   |                    |  |  |  |
| Industrial Grade Nitrogen<br>Liter Liquid Cylinder<br>Aircas Part #NI 230JT22 | , 230 Airgas Truck             | Scheduled Delivery by 04/19/23 | Qty<br>0 Cylinder | \$0<br>\$63.42 / 0 |  |  |  |
|                                                                               | Store Pickup                   | Not Available                  | Returns           | Ren:<br>\$56.43/   |  |  |  |
|                                                                               | Ship It                        | Not Available                  |                   |                    |  |  |  |
| TO DIFFERENT ADDRESS 🗸                                                        |                                |                                | AD                | ID TO LIST   RI    |  |  |  |
|                                                                               |                                | CHE                            | скоит             |                    |  |  |  |
| My Costs                                                                      | -                              |                                |                   |                    |  |  |  |
| Subtotal (1 items)                                                            | \$0.00                         | REQUEST A QUOTE                | ADD CART TO LIST  |                    |  |  |  |
| Promotion Discount:                                                           | - \$0.00                       |                                |                   |                    |  |  |  |
| Taxes                                                                         | \$0.00                         |                                |                   |                    |  |  |  |
|                                                                               |                                |                                |                   |                    |  |  |  |

**Note:** DLCs should submit separate return requests if cylinders are located in a different building or room.

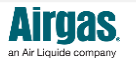

My Cart (1) Clear Cart

## Complete the order

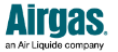

#### **Payment Information**

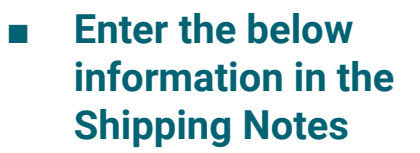

- Name, Building, Room Number
- Provide an email address for any questions
- Select "Place Order"

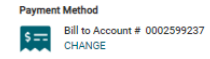

#### My Order

MIT CYL PICKUPS ONLY, . 77 MASSACHUSETTS AVE, CAMBRIDGE, MA, 02139-4301

EDIT

#### 🟨 Airgas Truck

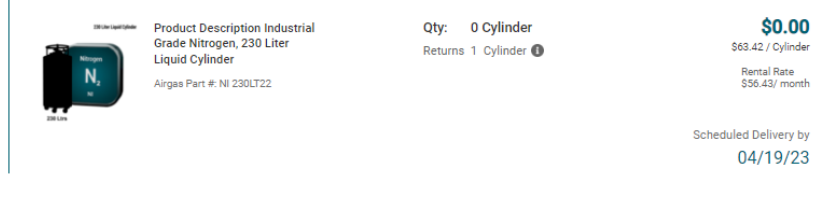

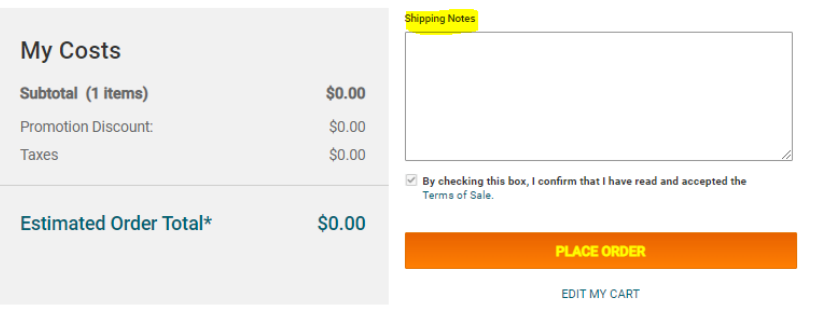

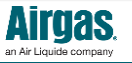